## 2015 IEEE International Ultrasonics Symposium APP (available for iOS and Android)

## Instructions:

- 1. Go to the App Store (iOS) or Google Play (Andriod), search for "MiraMobile" app.
- If this is your first time using MiraMobile, you will first need to download the data for the Conference (2015 IUS). To do so, first tap on the "Import Conference" icon. This will display a list of available Conferences for which you can download the 2015 IUS data.

(NOTE: A WIFI (recommended) or a data connection will be necessary to download conference Data. Once you have downloaded the data, the data will reside on your device making the need for a WIFI/data connection unnecessary to view the conference data, except for the abstracts.)

3. Each downloaded conference will appear on the MiraMobile Home page. Please reference the button key as below instructions for all functionalities available within the MiraMobile app.

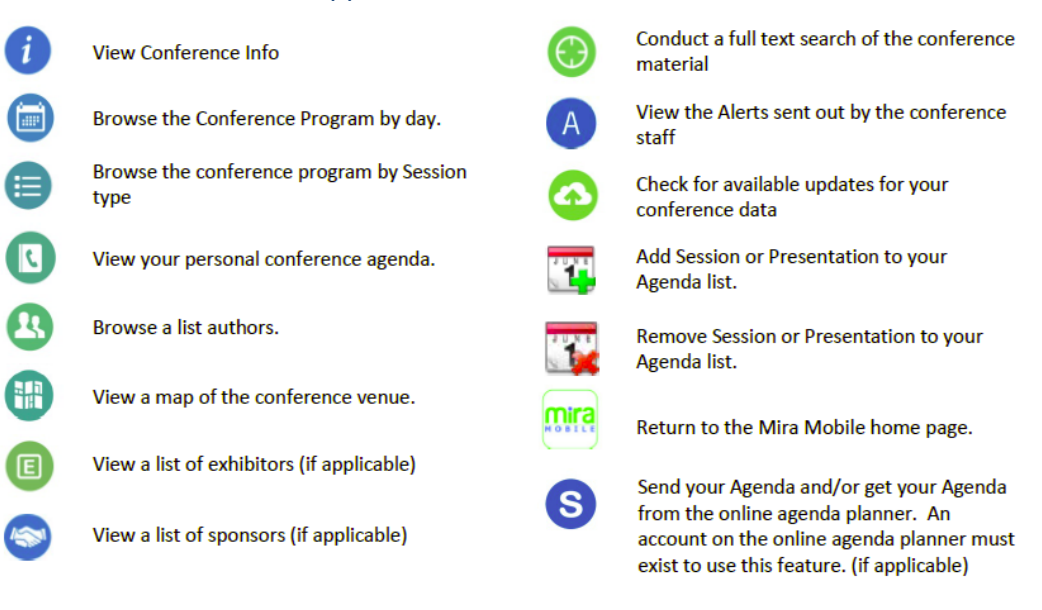

## **Bottom Navigation Bar:**

|            | Tapping the home icon will return you to the conference switchboard.           |
|------------|--------------------------------------------------------------------------------|
|            | Tapping the program icon will take you directly to a listing of session types. |
|            | Tapping the agenda icon will allow you to instantly view your personal agenda. |
| $\bigcirc$ | Tapping the search icon will allow you to conduct a full text search.          |

Also, for your convenience, most pages include a < BACK button to allow you to easily return to the previous page.